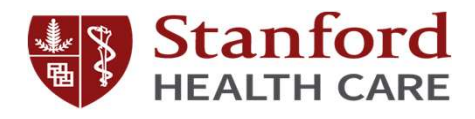

### Graduate Medical Education New Program Director Orientation

Part 4 of 4

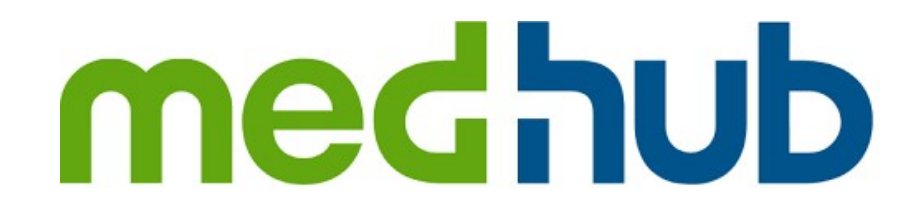

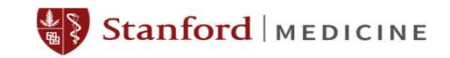

### **Objectives**

By the end of today's orientation, you should be able to...

- Know how to navigate MedHub's user interface
- Recall the core PD functions on MedHub

### Agenda

- History and Background
- User Interface
- Evaluation
- Milestone Management
- Work Hour Review
- APE Page
- Mentors
- ► Q/A

### **MedHub PD topics**

#### UI

- Tabs
- Navigate to Rotation schedule
- Navigate to Work Hour
- Evaluation
  - Setting up trigger-initiated evaluations
  - View completed evaluations (aggregated)
- Milestones
  - Finding and viewing your program's milestones
  - Knowing how it connects to evaluation
  - Progress report tab
- APE Page
  - Finding the APE page
  - File attachments
  - GME's APE Review
- Work hour
  - Where trainees are reporting their duty hour
  - Work hour Review
- Mentorship
- Other resources
  - MedHub's PD focused videos
  - Your PC
  - Your GME PM

### **History and Background**

- MedHub is SHC's Residency Management System (RMS). "[MedHub] Streamline curriculum, coursework, scheduling, assessments, site management and more." MedHub.com
- SHC implemented MedHub in 2005

| PD                                                                                                    | PC                                                                                                    |  | Faculty                                                                                                    |  | Trainee                                                                                                    |  |  |  |  |  |
|----------------------------------------------------------------------------------------------------|----------------------------------------------------------------------------------------------------|--|----------------------------------------------------------------------------------------------------|--|----------------------------------------------------------------------------------------------------|--|--|--|--|--|
| <ul> <li>Work Hour Review</li> <li>Aggregate<br/>Evaluation Access</li> <li>Partial Schedule<br/>Access</li> <li>Resident's File<br/>Access</li> <li>Limited Report<br/>Access</li> </ul> | <ul> <li>Full Work Hour<br/>Access</li> <li>Full Evaluation<br/>Access</li> <li>Full Schedule<br/>Access</li> <li>Resident's File<br/>Access</li> <li>All Report Access</li> </ul> |  | <ul> <li>No Work Hour<br/>Access</li> <li>Limited Evaluation<br/>Access</li> <li>Partial Schedule<br/>Access</li> <li>Resident's File<br/>Access</li> </ul> |  | <ul> <li>Submit Work Hour</li> <li>Limited Evaluation<br/>Access</li> <li>Partial Schedule<br/>Access</li> <li>Resident's File<br/>Access</li> </ul> |  |  |  |  |  |
| Talk to your program coordinator to find out more                                                                                                    |                                                                                                    |  |                                                                                                    |  |                                                                                                    |  |  |  |  |  |

### Levels of access

# User Interface

### **User Interface**

| A Home Reside                                                                                                    | ents > Portfolio                                                            | Schedules                             | Procedures                                                             | Evaluations                                                                              | Conferences                                         | Help   |  |  |
|----------------------------------------------------------------------------------------------------|-----------------------------------------------------------------------------|---------------------------------------|------------------------------------------------------------------------|------------------------------------------------------------------------------------------|-----------------------------------------------------|--------|--|--|
| Urgent Tasks<br><u>Duty Hours - Review Violations</u> (201)<br><u>Life Support Expiration</u> (3)<br><u>Compliance Module Expiration</u> (3) | Faculty Access<br>Author Learning Mod<br>Learning Modules<br>GMEC Resources | iules (1)                             | Graduate Medica<br>December 2<br>GME Incentive P<br>TIPS - Authorizat  | I Education - Portal Cl<br>012 GME Newsle<br>rogram December Up<br>ion for Use and Discl | hannel (Director)<br>atter<br>idate<br>osure of PHI | OCKED  |  |  |
| Personal Calendar S<br>Thursday, May 23                                                                                                    | Program Director Ac<br>Curriculum Objective<br>Announcements                | cess<br>is/Goals                      | 4 & 5<br>ICGME Meeting<br>GME PC Meeting<br>Parking Lot Safe           | Dec 12<br>J Dec 13<br>Ity Tips                                                           | nneage From four feachin                            | ig Dec |  |  |
| <ul> <li>5:55am - 6:55am<br/>Grand Rounds<br/>DRH - Conference Room ()</li> <li>8:15am - 9:00am<br/>Peds - Morning Report</li> </ul>         | Resources/Docume<br>Competency Dashb<br>Program Scorecards                  | nts<br>oard<br>1                      | Resident Duty Hours - Last Week Summary Submitted (0.0%) Non-compliant |                                                                                          |                                                     |        |  |  |
| CHC Harris Library ()<br>2:15pm - 1:00pm<br>Peds - Noon Conf.<br>CHC Harris Library ()                                                       | Program Accreditation                                                       | on<br>Periods<br>/Program Evaluations | Not                                                                    | Avg. Hours/Week:     ( <u>VIEW DETAILS</u> ]     Avg. Days Off/Wee     24+4 Hr Max Viola |                                                     |        |  |  |
| Friday, May 24<br>S:55am - 6:55am<br>Grand Rounds<br>DRH - Conference Room ()                                                                | Resident Demogram                                                           | hics<br>S                             | Resident Absence                                                       | m<br>tes - This Week                                                                     | 10 Hr Break Violations.                             | 0<br>  |  |  |
| San 7:30am - 8:15am<br>Peds - Early Momino Report                                                                                            | Procedure Logs<br>Procedure Certificati                                     | ons                                   | Today<br>Vacations                                                     | Sick Days                                                                                | Away Conferences LOAs                               |        |  |  |

### **User Interface - Schedules**

| *                             | Home Re                                | e Residents > Port                          |                                            | Schedules                                           | Procedures                                 | Evaluations                                   | Confer                         | rences         | Help                                    |                               |
|-------------------------------|----------------------------------------|---------------------------------------------|--------------------------------------------|-----------------------------------------------------|--------------------------------------------|-----------------------------------------------|--------------------------------|----------------|-----------------------------------------|-------------------------------|
| Rotation S                    | chedules                               |                                             |                                            |                                                     |                                            |                                               |                                |                |                                         |                               |
| Academic Year<br>July 1, 2012 | June 30, 2013 💂                        | Schedule<br>PGY 1 PG                        | View Type<br>Reside                        | ent Resident (De                                    | tails) Service                             | Services (All)                                | lesidents to Dis<br>In-Program | Release        | ed All Resident                         | PRINT                         |
| Rotation:                     | 1                                      | 2                                           | 3                                          | 4                                                   | 5                                          | e                                             | 7                              | 8              | 9                                       | 10                            |
| Resident:                     | 7/1-7/29                               | 7/30 - 8/28                                 | 8/27-9/23                                  | 9/24-10/21                                          | 10/22-11/18                                | 11/19-12/21                                   | 12/22-12/27                    | 12/28-1/2      | 1/03-1/27                               | 1/28-2/                       |
| Blewn,<br>Emily (1)           | HowInt (7/1-7/9)                       | HarrisInt (7/30-8/12)<br>NT Int (8/13-8/28) | FTN                                        | <u>IIICUInt</u>                                     | SDC (10/22-10/28)<br>SDC (11/5-11/18)      | KatzInt (11/19-12/17)<br>NT Int (12/18-12/21) | Holiday                        | <u>Katzint</u> | Davint (1/3-1/14)<br>NT Int (1/15-1/27) | DRHINT                        |
|                               |                                        |                                             |                                            |                                                     | VAC 10/29-11/4                             |                                               |                                |                |                                         |                               |
| Chefdelleen,                  | HarrisInt (7/1-7/15)                   | FTN                                         | SDC (8/27-9/2)                             | HowInt                                              | NICUInt                                    | SDC (11/26-12/21)                             | NICUInt                        | Holiday        | NT Int (1/3-1/14)                       | Cards (1/28                   |
| reeru (1)                     | 111 III (//IG-//23)                    |                                             | VAC 9/3-9/9                                |                                                     |                                            | VAC 11/19-11/25                               |                                |                | Katzini (1/15-1/27)                     | VAC 2/4-2/10                  |
| Jeneldhenef,<br>Nirmata (1)   | Katzint (7/1-7/8)<br>NT Int (7/9-7/22) | SDC (7/30-8/12)<br>SDC (8/20-8/28)          | NICUInt                                    | HarrisInt (9/25-10/7)<br><u>NT Int</u> (10/8-10/21) | SDC (10/29-11/11)<br>SDC (11/13-11/18)     | ETN (11/19-12/9)<br>ETN (12/11-12/21)         | Holiday                        | ETN            | NT Int (1/3-1/13)<br>Howint (1/14-1/27) | Davint (1/28<br>NT Int (2/12- |
|                               | Katzint (7/23-7/29)                    | VAC 8/13-8/19                               |                                            | SICK 9/24                                           | VAC 10/22-10/28<br>SICK 11/12              | SICK 12/10                                    |                                |                |                                         |                               |
| Knechs,<br>Michelle (1)       | IQ.                                    | NT_Int (7/30-8/12)<br>Howint (8/13-8/28)    | NT Int (8/27-9/9)<br>HarrisInt (9/10-9/23) | DRHINT (9/24-10/7)<br>Pulm-Al (10/8-10/14)          | Davint (10/22-11/5)<br>NT_Int (11/6-11/18) | NICUINT                                       | Holiday                        | NICUInt        | FTN                                     | SDC (1/28-2/<br>SDC (2/11-2/  |
|                               |                                        |                                             |                                            | VAC 10/15-10/21                                     |                                            |                                               |                                |                |                                         | VAC 2/4-2/10                  |
|                               |                                        |                                             |                                            |                                                     |                                            |                                               |                                |                |                                         |                               |

### **User Interface - Schedules**

| A Home Res          | Sidents > Portfolio                                                                                                    | Schedules              | Procedures     | Evaluations | Conference         | s Help          |
|---------------------|----------------------------------------------------------------------------------------------------|------------------------|----------------|-------------|--------------------|-----------------|
| Director Acces      | s to Evaluation                                                                                                    | IS                     |                |             |                    |                 |
| Faculty Evaluations | Faculty Aggregate                                                                                                    | Service Evaluations    | Service Aggre  | gate Progra | m Evaluations      | Faculty FRANISM |
| Evaluator:          | Evaluation:                                                                                                    |                        | Type.          |             |                    | Aler            |
| (anonymous)         | Dr. Adkins, Deanna -<br>FACULTY                                                                                                    | Pediatric Endocrine FE | LLOW Evaluates | Resider     | it evaluation of f | aculty          |
| (anonymous)         | Dr. Adkins, Deanna - Pediatric Endocrine FELLOW Evaluates<br>FACULTY Resident evaluation of member                                                                                                    |                        |                |             |                    |                 |
| Dr. Belsz, Sarah    | Dr. Adkins, Deanna - Pediatric Endocrine FELLOW Evaluates<br>FACULTY Resident evaluation of factors for the factor of factors for the factors for the factors for |                        |                |             |                    |                 |
| Dr. Belsz, Sarah    | Dr. Adkins, Deanna - Pediatric Endocrine FELLOW Evaluates<br>FACULTY Resident evaluation of faculty                                                                                                    |                        |                |             |                    |                 |

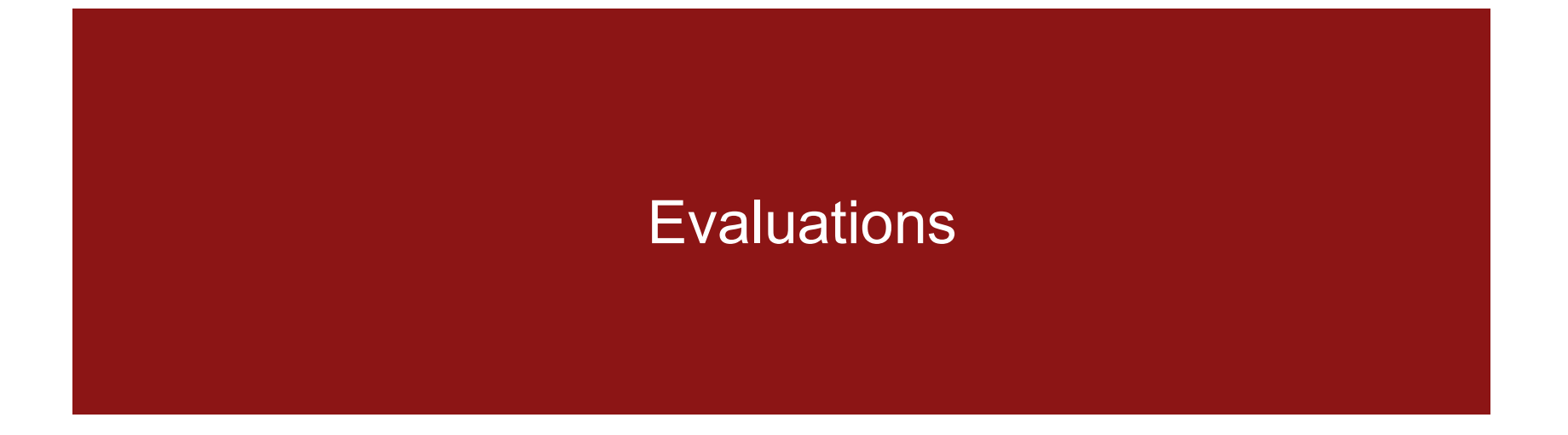

### **Evaluations**

- Quick Access Overview
  - PD has access to faculty, service, and program evaluations within the program.
  - PD access does not provide access to evaluations of residents but mentor access does.

### **Evaluations Reports**

Aggregated evaluation reports

Aggregated comments reports

Evaluation Completion Summary

Milestones Summary by Level Compile evaluation reports

Compile comments of evaluation reports

### **Evaluation – configurations in Program Settings**

| 🖀 Home                          | Residents > | Portfolio                                                                             | Schedules  | Procedures | Evaluations | Conferences | Help |  |  |  |  |  |  |
|---------------------------------|-------------|---------------------------------------------------------------------------------------|------------|------------|-------------|-------------|------|--|--|--|--|--|--|
| Site Management                 | ~           |                                                                                       |            |            |             |             |      |  |  |  |  |  |  |
| Alumni Tracking                 |             | . – .                                                                                 |            |            |             |             |      |  |  |  |  |  |  |
| Bulk Email Tool                 |             | <ul> <li>Evaluation settings</li> <li>Access to evaluations</li> </ul>                |            |            |             |             |      |  |  |  |  |  |  |
| Competency Dashboard            |             |                                                                                       |            |            |             |             |      |  |  |  |  |  |  |
| Learning Modules                |             | <ul> <li>Access to evaluations</li> <li>Set up a self-initiated evaluation</li> </ul> |            |            |             |             |      |  |  |  |  |  |  |
| Learning Portfolios - Faculty   |             |                                                                                       |            |            |             |             |      |  |  |  |  |  |  |
| Learning Portfolios - Residents |             | – K                                                                                   | liosk link |            |             |             |      |  |  |  |  |  |  |
| Milestone Management            |             |                                                                                       |            |            |             |             |      |  |  |  |  |  |  |
| Resident Applications           |             |                                                                                       |            |            |             |             |      |  |  |  |  |  |  |
| Print Labels                    |             |                                                                                       |            |            |             |             |      |  |  |  |  |  |  |
| Program Accreditation           |             |                                                                                       |            |            |             |             |      |  |  |  |  |  |  |
| Program Scorecards              |             |                                                                                       |            |            |             |             |      |  |  |  |  |  |  |
| Program Settings                |             |                                                                                       |            |            |             |             |      |  |  |  |  |  |  |
| Resident Contracts              |             |                                                                                       |            |            |             |             |      |  |  |  |  |  |  |
|                                 |             |                                                                                       |            |            |             |             |      |  |  |  |  |  |  |

## Milestone Management

### **Milestone management**

| 😭 Home                    | Residents >    | Portfolio | Schedules | Procedures | Evaluations | Conferences | Help |
|---------------------------|----------------|-----------|-----------|------------|-------------|-------------|------|
|                           |                |           |           |            |             |             |      |
| Site Management           | ~              |           |           |            |             |             |      |
| Alumni Tracking           |                |           |           |            |             |             |      |
| Bulk Email Tool           |                |           |           |            |             |             |      |
| Competency Dashboard      | Í.             |           |           |            |             |             |      |
| Learning Modules          |                |           |           |            |             |             |      |
| Learning Portfolios - Fac | culty          |           |           |            |             |             |      |
| Learning Portfolios - Res | <u>sidents</u> |           |           |            |             |             |      |
| Milestone Management      |                |           |           |            |             |             |      |
| Resident Applications     |                |           |           |            |             |             |      |
| Print Labels              |                |           |           |            |             |             |      |
|                           |                |           |           |            |             |             |      |

### **Milestone management**

- Milestones 2.0
- Competency-based evaluations, i.e., tagged with sub-competencies
- Milestones Summary & Progress Report to facilitate CCC

### The Addiction Medicine Milestone Project

Milestones - Subcompetencies

Subcompetencies Milestones Summary Milestone Settings

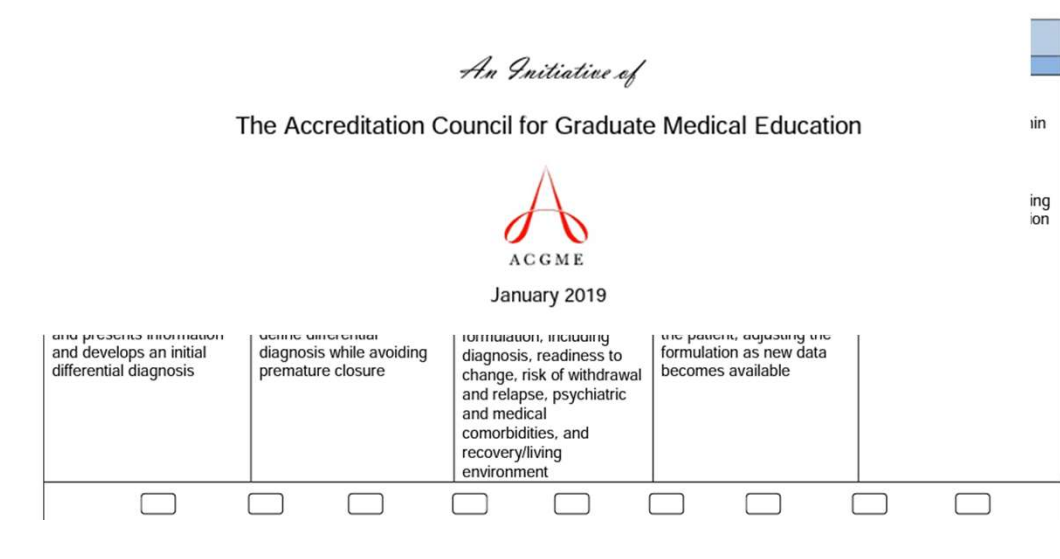

|  |     | Addiction Med | diction Medicine Subcompetencies |                                                                                                    |  |  |  |  |  |  |
|--|-----|---------------|----------------------------------|----------------------------------------------------------------------------------------------------|--|--|--|--|--|--|
|  | _ / | umpetency     |                                  | Subcompetency                                                                                                    |  |  |  |  |  |  |
|  |     | Patient Care  | PC-1                             | Screening, Evaluation, Differential Diagnosis, and Case Formulation of the Patient<br>with or at Risk of Substance Use, Addictive Disorders, and Comorbidities |  |  |  |  |  |  |
|  |     |               | PC-2                             | Pharmacologic and Non-Pharmacologic Treatment for Substance Use and Addictive Disorders                                                                        |  |  |  |  |  |  |

# Work Hour Review

### **Work Hour Review**

| 😭 Home Res                                                                                              | sidents >      | Portfolio                                                      | Schedules                     | Procedures                                                                                                    | Evaluations                          | Conferences                                   | Help |  |  |  |
|----------------------------------------------------------------------------------------------------|----------------|----------------------------------------------------------------|-------------------------------|----------------------------------------------------------------------------------------------------|--------------------------------------|-----------------------------------------------|------|--|--|--|
| Urgent Tasks                                                                                            | Fac            | ulty Access                                                    |                               | Graduate Medical Education - Portal Channel (Director) (LO                                                                                                    |                                      |                                               |      |  |  |  |
| Duty Hours - Review Violations (201)<br>Life Support Expiration (3)<br>Compliance Module Expiration (3) | Au<br>Le<br>GM | thor Learning Modi<br>aming Modules<br>MEC Resources           | ules (1)                      | December 2012 GME Newsletter<br>GME Incentive Program December Update<br>TIPS - Authorization for Use and Disclosure of PHI<br>Medical Education Scholarship: Extra Mileage From Your Teaching Dec |                                      |                                               |      |  |  |  |
| Personal Calendar                                                                                       | e Pro          | gram Director Acc                                              | ess                           | 4 & 5<br>ICGME Meeting Dec 12                                                                                                    |                                      |                                               |      |  |  |  |
| Thursday, May 23                                                                                        | <u></u>        | irriculum Objective:                                           | s/Goals                       | Parking Lot Safety Tips                                                                                                    |                                      |                                               |      |  |  |  |
| 5:55am - 6:55am<br>Grand Rounds<br>DRH - Conference Room ()                                             | An<br>Re       | nouncements<br>esources/Documents<br>ompetency Dashbo          | <u>its</u><br>ard             | and more<br>Resident Duty H                                                                                                    | ours - Last Week Sum                 | man                                           | 00   |  |  |  |
| 8:15am - 9:00am<br>Peds - Morning Report<br>CHC Harris Library ()                                       | Pr             | ogram Scorecards<br>ogram Accreditation                        | <u>n</u>                      | Sut                                                                                                    | omitted (0.0%)<br>Submitted (100.0%) | Non-compliant<br>Avg. Hours/Week:             | 0/0  |  |  |  |
| 12:15pm - 1:00pm<br>Peds - Noon Cont.<br>CHC Harris Library ()                                          |                | ity Hours Review P<br>ew Faculty/Service/I                     | eriods<br>Program Evaluations |                                                                                                    | DETAILS ]                            | Avg. Days Off/Week:<br>24+4 Hr Max Violations | : 0  |  |  |  |
| Friday, May 24                                                                                          | Mei            | ntor Access                                                    | ( A )                         |                                                                                                    |                                      | TO HE Break violations.                       |      |  |  |  |
| 5:55am - 6:55am<br>Grand Rounds<br>DRH - Conference Room ()                                             | Re             | esident Demograph<br>esident Evaluations<br>onference Attendan | <u>11C3</u><br>:<br>:<br>:    | Resident Absen                                                                                                    | ces - This Week                      |                                               | 000  |  |  |  |
| Stans - 8:15am<br>Peds - Early Morning Report                                                           | Pr             | ocedure Logs<br>ocedure Certificatio                           | Ins                           | Today<br>Vacations                                                                                                    | Sick Days                            | Away Conferences LOAs                         |      |  |  |  |

### **Work Hour Review - Periods**

### Work Hours Review Periods

| -            | Duty    | Hour   | s History  | Co    | mplian  | ce Report   | Review     | v Periods      | Duty Hour   | s Timesheets                                     |                       |                                     |                  |    |
|--------------|---------|--------|------------|-------|---------|-------------|------------|----------------|-------------|--------------------------------------------------|-----------------------|-------------------------------------|------------------|----|
| 1            | Duty He | ours P | Review Pe  | riods |         |             |            |                |             |                                                  |                       |                                     |                  |    |
|              |         |        |            |       |         |             |            | Aca            | demic Year: | Pending Re                                       | view Perio            | ods 👻                               |                  |    |
|              | Program | 0      |            |       | Sched   | ule 🗢 Pe    | riod Start | Period En      | d 🗢 Status  | s 5                                              | Violations            | C Actions                           |                  |    |
|              | Obstet  | rics a | nd Gyneco  | logy  | PGY 1   | .3,4 12     | /29/2013   | 1/25/201       | 4 Partia    | ally Reviewed                                    | 8                     | Review                              |                  |    |
|              | _       |        | Violations |       |         |             |            |                |             |                                                  |                       |                                     |                  |    |
| ident        |         | Level  | AVG Hours  | AVG D | ays Off | 16/24+4 Max | 10 hr Rest | Services       |             | Resident Note                                    | s Re                  | view Comments                       |                  | 1  |
| son, Daina 🛙 | 2       | 1      | 0 (59.9)   | 0     | (2.5)   | 0           | 1 *        | 12/29-1/25 Gyn | Oncology 1  | 1/5: Clinical Vo<br>Scheduled for                | olume - di<br>call fu | iscussed with re<br>ture schedules. | sident. Modified | וך |
|              |         |        |            |       |         |             |            |                |             | Saturday/Sun<br>started oncold<br>rotation Monda | day and<br>ogy<br>ay  |                                     |                  | 12 |

### **Duty Hour History**

View duty hour compliance by time period

#### Mentor Access to Resident Duty Hours

| Duty Hours His | tory Cor           | npliance Re          | aport Re  | view Periods  | Hours Timesheet |                |
|----------------|--------------------|----------------------|-----------|---------------|-----------------|----------------|
| Dates:         | Hours:             | Calendar<br>Days Off | Absences: | Compliance (R | leason):        | Program Notes: |
| 7/1 - 7/6/13   | 61.0               | 1                    | 0         | *             |                 |                |
| 7/7 - 7/13/13  | 71.5               | 1                    | 0         | *             |                 |                |
| 7/14 - 7/20/13 | 64.0               | 2                    | 0         | *             |                 |                |
| 7/21 - 7/27/13 | 70.5               | 1                    | 0         | *             |                 |                |
| 7/28 - 8/3/13  | 28 - 8/3/13 62.5 1 |                      | 0         | 1             |                 |                |
| 8/4 - 8/10/13  | 0.0 7 5 🖌          |                      |           |               |                 |                |
| 9/11 - 9/17/12 | 62.0               | 1                    | 0         | 1             |                 |                |

### **Work Hour Review - Duty Hour Timesheet**

#### View duty hour by trainee and time period

| Duty Hours History Comp                                                                                                    | pliance Report Review Periods Duty                                                                                                    | Hours Timesheets              | _                              | Resident:<br>Alfaro, Raymonde | Waei:<br>(3) • 8/11- | 8/17/2013 💽 🔳 |
|----------------------------------------------------------------------------------------------------|----------------------------------------------------------------------------------------------------|-------------------------------|--------------------------------|-------------------------------|----------------------|---------------|
| September 2014                                                                                                    | Weekly Compliance Checklist                                                                                                    |                               |                                | 8                             |                      |               |
| NUN         Tue         WED         THU         FRI         SAT           1         2         3         4         5         6           Z         8         9         10         11         12         13           14         15         10         17         18         19         20           21         22         23         24         25         20         27           28         29         30         4         5         27         28         29         20 | Maximum of 80 total hours<br>Days off (1 required)<br>Single work period - 24 hours duty/28 hours<br>8 hour breaks between work periods (must)<br>10 hour breaks between work periods (should | total maximum<br>d)           | 62.0 hr(s)<br>1 day(s)<br><br> | ****                          |                      |               |
| October 2014           SUN MON         TUE         WED         THU         INI         SAT           1         2         3         4         4         5         6         7         8         9         10         11           12         13         14         15         16         17         18           19         20         21         22         23         24         25                                                                                       | Last Modified by Raymonde Alfaro on 8/20<br>Sunday August 11, 2013<br><u>Recorded Activities:</u><br>(none)                                                                                   | /2013 at 12:53pm<br>In: Out:  |                                |                               |                      |               |
| 1ncomplete Duty Hours     Compliant Duty Hours     Non-compliant Duty Hours     Non-compliant Duty Hours                                                                                                    | Monday August 12, 2013 Recorded Activities: (none)                                                                                                    | In: Out:<br>8:00am 2:00pm Sta | ndard Work                     | Period                        |                      |               |
| 9 Aug Frogram Notes                                                                                                    | Tuesday August 13, 2013<br>Recorded Activities<br>(none)                                                                                                    | In: Out:<br>8:00am 4:00pm Sta | ndard Work                     | Period                        |                      |               |
|                                                                                                    | Wednesday August 14, 2013                                                                                                    | In: Out                       |                                |                               |                      |               |

### **Work Hour Review – Compliance Report**

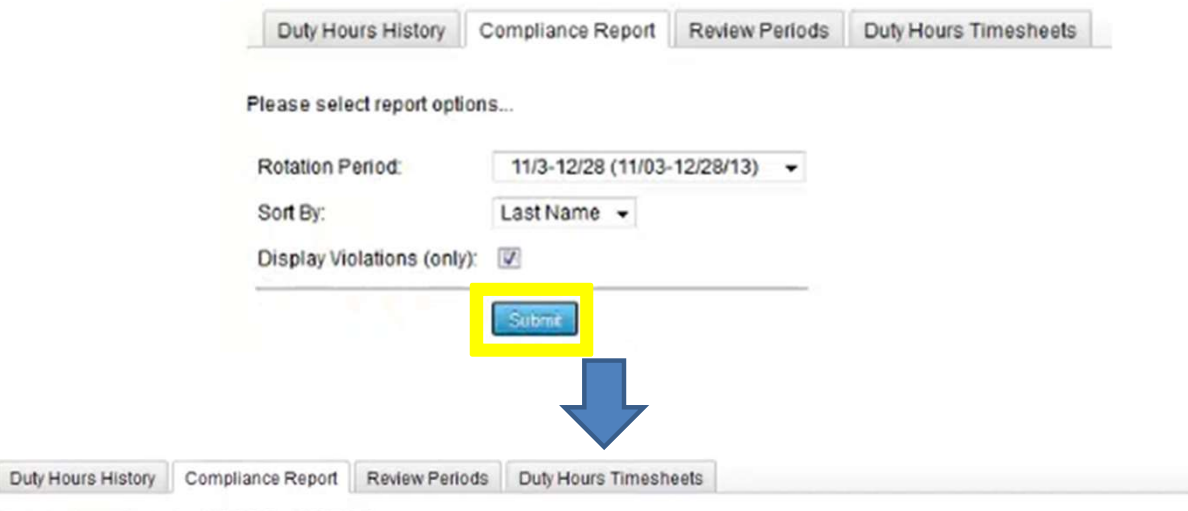

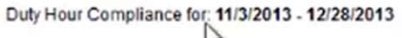

|                         |             | 45                  |                   |              |               |                                                          |                                                                                                    |
|-------------------------|-------------|---------------------|-------------------|--------------|---------------|----------------------------------------------------------|----------------------------------------------------------------------------------------------------|
| RESIDENT:               | AVG<br>HRS: | AVG<br>DAYS<br>OFF: | 16/24+4hr<br>MAX: | 8hr<br>REST: | 10hr<br>REST; | ROTATIONS:                                               | COMMENTS/NOTES:                                                                                                    |
| Obstetrics and O        | Synecol     | ogy                 |                   |              |               |                                                          |                                                                                                    |
| Alfaro,<br>Raymonde (3) | 63.6        | 2.1                 | (8 / 8)           | (8 / 8)      | (7/8)         | 11/3-12/28 OB/NF<br>3                                    | Director Review: [11/3-11/30] still more than 8<br>11/24-11/30/13: Clinical Volume - I had >8, less than 10                                                                       |
| Doran, Rina<br>(4)      | 64.4        | 1.5                 | (8/8)             | (8 / 8)      | (7 / 8)       | 11/3-12/28 Duke<br>Regional Hospital                     | Director Review: [11/3-11/30] still more than 8<br>11/17-11/23/13: Clinical Educational Value - BLS is a required exercise after my usual<br>work hours.<br>Vacation: 11/25-11/29 |
| Forman,<br>Margy (2)    | 63.8        | 1.4                 | (8/8)             | (8 / 8)      | (7/8)         | 11/3-11/30 Duke<br>Regional Hospital<br>12/1-12/28 RIDER | Director Review: (11/3-11/30) still not less than 8 hours<br>11/17-11/23/13: 1 in 7 Averaged Days Off - patient care - weekend call                                               |
| Moulton, Ria            | 65.5        | 1.5                 | (8/8)             | (8 / 8)      | (7/8)         | 11/3-12/28<br>Gynecology 1                               | Director Review: [11/3-11/30] still more than 8<br>11/17-11/23/13: Procedures - Staved late in the OR for 7 hr case                                                               |

### **Work Hour Review - Calculations**

- Calculation of violations:
  - number of days off / number of days eligible to work \* 7 = weekly avg.
  - Average hours per week: Total hours worked for period / # of possible work days in period (excluding vacation days) \* 7 = Average hours per week

Example - Trainee A

| 2 Weeks block | Days worked | Total possible<br>Days worked | Days Off | Calculation<br>(past 4 weeks) |
|---------------|-------------|-------------------------------|----------|-------------------------------|
| Week 1-2      | 12          | 14                            | 2        |                               |
| Week 3-4      | 14          | 14                            | 0        | (2+0)/(14+14)*7 = 0.5         |
| Week 5-6      | 10          | 14                            | 4        | (4+0)/(14+14)*7 = 1           |

Week block 1-4 is not in compliant but week block 3-6 is

### **Work Hour Review - The Big Picture**

#### Trainee

Submits work hours regularly and routinely

#### PC

Monitor work hour submission on a weekly basis

#### PD

- Review work hours routinely
- Address citations and plans moving forward

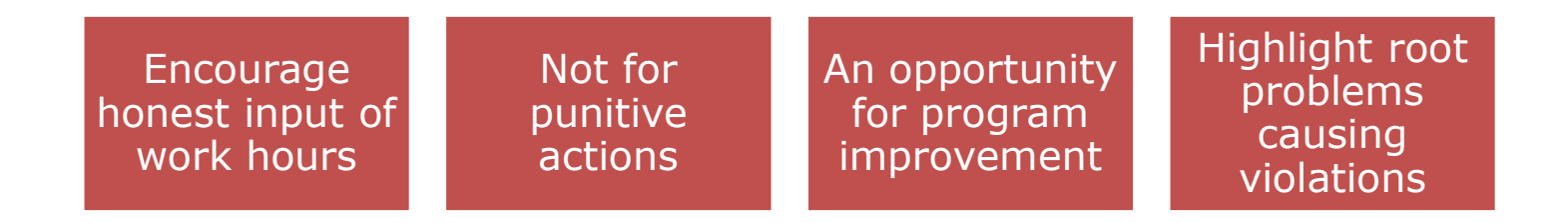

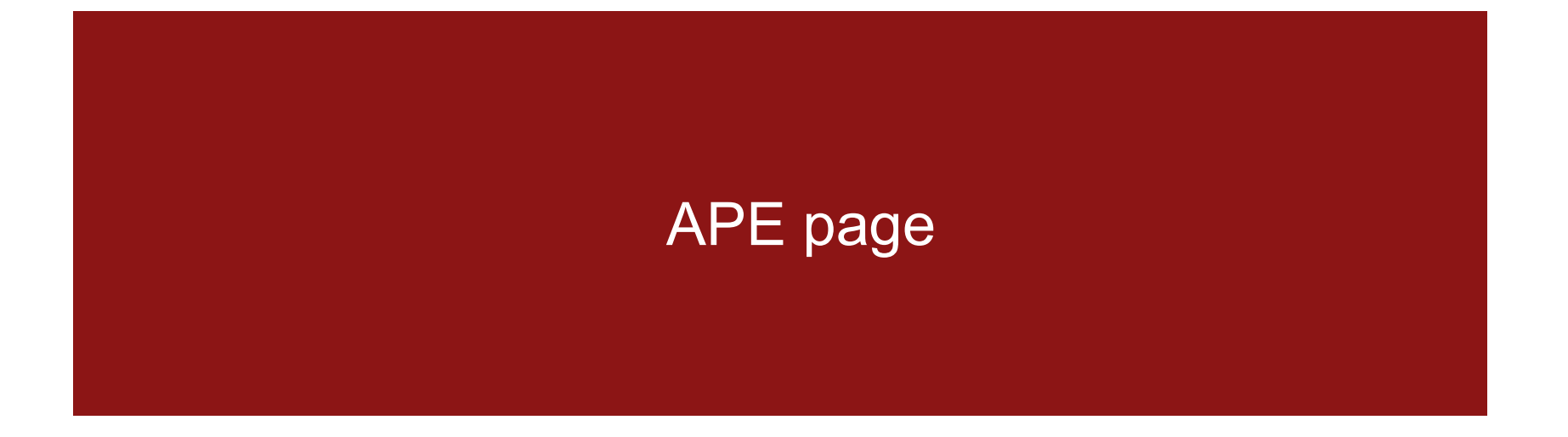

# **APE** page

▶ MedHub APE page location – MedHub  $\rightarrow$  Program Accreditation  $\rightarrow$  APE (select AY)

Mome » Accreditation » Annual Program Evaluation » APE

#### Annual Program Evaluation

| <u>Dashboar</u> | d <u>CLER</u> | AIR          | Pro | ogram Deta | il                 |                |          |
|-----------------|---------------|--------------|-----|------------|--------------------|----------------|----------|
|                 |               |              |     |            |                    |                |          |
| Overview        | GME Review    | ACGME Review | APE | Surveys    | Scholarly Activity | Correspondence | Policies |
| 5/1/2022        | ]             |              |     |            |                    |                |          |

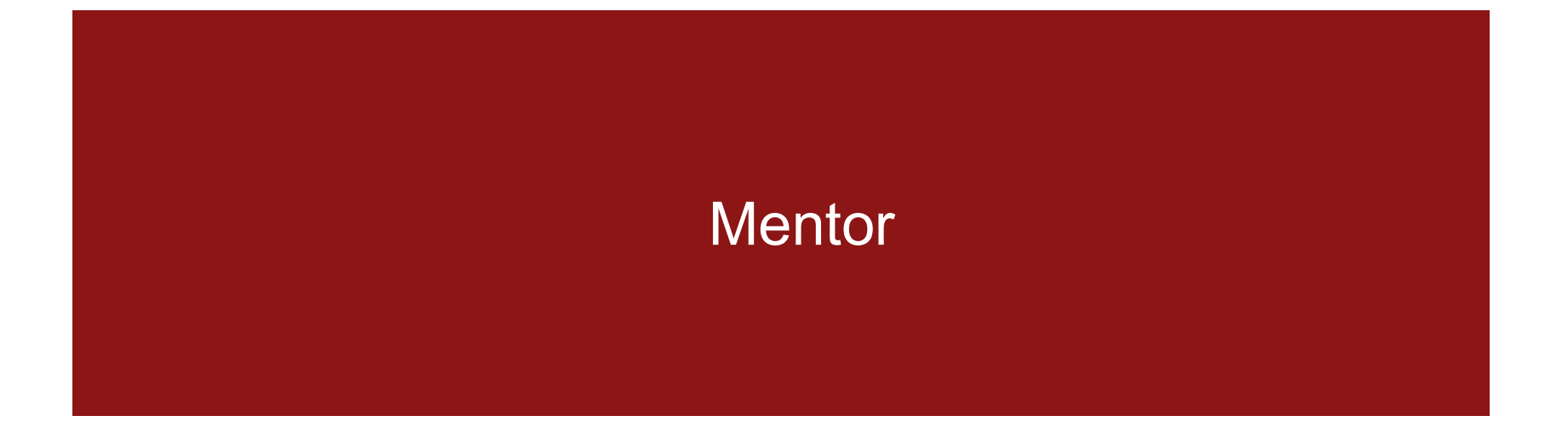

### **Mentors**

| 😭 Home                                                                                                | Residents >                                                                                                    | Portfolio                               | Schedules                     | Procedures                                                                                                    | Evaluations                                | Conferences                                   | Help    |  |  |  |
|----------------------------------------------------------------------------------------------------|----------------------------------------------------------------------------------------------------|-----------------------------------------|-------------------------------|----------------------------------------------------------------------------------------------------|--------------------------------------------|-----------------------------------------------|---------|--|--|--|
| Urgent Tasks                                                                                          | Fac                                                                                                    | ulty Access                             | 121                           | Graduate Med                                                                                                    | ical Education - Portal CI                 | hannel (Director)                             | LOCKED) |  |  |  |
| Duty Hours - Review Violations (20<br>Life Support Expiration (3)<br>Compliance Module Expiration (3) | ty Hours - Review Violations (201)<br>a Support Expiration (3)<br>mpliance Module Expiration (3)<br>Author Learning Modules (1)<br>Learning Modules<br>GMEC Resources |                                         |                               | December 2012 GME Newsletter<br>GME Incentive Program December Update<br>TIPS - Authorization for Use and Disclosure of PHI<br>Medical Education Scholarship: Extra Mileage From Your Teaching Dec |                                            |                                               |         |  |  |  |
| Personal Calendar<br>Thursday, May 23                                                                 | e Pro                                                                                                    | gram Director Acc<br>miculum Objectives | ess<br>s/Goals                | 4 & 5<br>ICGME Meetin<br>GME PC Mee<br>Parking Lot S                                                                                                    | ng Dec 12<br>ting Dec 13<br>afety Tips     |                                               |         |  |  |  |
| 5:55am - 6:55am<br>Grand Rounds<br>DRH - Conference Room ()                                           | An<br>Re                                                                                                    | nouncements<br>sources/Documen          | ts<br>ard                     | and more                                                                                                    | Hours - Last Week Sum                      | man                                           | 00      |  |  |  |
| 8:15am - 9:00am<br>Peds - Morning Report<br>CHC Harris Library ()                                     | Pro                                                                                                    | poram Scorecards                        | 1                             |                                                                                                    | Submitted (0.0%)<br>Not Submitted (100.0%) | Non-compliant<br>Avg. Hours/Week:             | 0/0     |  |  |  |
| 12:15pm - 1:00pm<br>Peds - Noon Cont<br>CHC Harris Library ()                                         | <u>Du</u><br><u>Vie</u>                                                                                                    | ty Hours Review Presservice/F           | eriods<br>Program Evaluations |                                                                                                    | W DETAILS 1                                | Avg. Days Off/Week:<br>24+4 Hr Max Violations | 0       |  |  |  |
| Friday, May 24                                                                                        | Re                                                                                                    | itor Access<br>sident Demograph         | lics                          | ·                                                                                                    | 111                                        | 10 Hr Break violations.                       | •       |  |  |  |
| 5:55am - 6:55am<br>Grand Rounds<br>DRH - Conference Room ()                                           | Re                                                                                                    | sident Evaluations                      | <u>ce</u>                     | Resident Abso                                                                                                    | ences - This Week                          |                                               |         |  |  |  |
| Stand Peds - Early Moming Report                                                                      | Pro                                                                                                    | ocedure Logs                            |                               | Today                                                                                                    | Sick Dave                                  | Away Conferences LOAs                         |         |  |  |  |

### **Mentors**

View direct trainee evaluations by assigning mentors

#### Mentor Access to Resident Evaluations

| Individual Ev  | aluations | Aggregate View | Competencies                                                      | Re                                  | esident Ranking  | Milestones | s Summary | Resident: | Aufenn, | Waitman (3)   |            |   |
|----------------|-----------|----------------|-------------------------------------------------------------------|-------------------------------------|------------------|------------|-----------|-----------|---------|---------------|------------|---|
| Resident       | Evaluator |                | Evaluat                                                           | ion;                                | Type:            |            | Rotation: | Service:  |         | <u>Issued</u> | Completed: | , |
| Dr. Aufenn, W. | Dr. Aufen | n, Waitman     | Self<br>Evalua<br>- Track<br>of Pati<br>Prever<br>Measu<br>(Copy) | ing<br>ent<br>tion<br>tres          | Resident self ev | aluation   |           |           |         | 3/15/2013     | 3/15/2013  |   |
| Dr. Algenn, W. | Dr. Aufen | n, Waitman     | Self<br>Evalua<br>- Track<br>of Pati<br>Prever<br>Measu           | tion<br>ting<br>ent<br>tion<br>tres | Resident self ev | aluation   |           |           |         | 3/15/2013     | 3/15/2013  |   |
| Dr. Aufenn, W. | Dr. Aufen | n, Waitman     | Self<br>Evalua<br>- Track<br>of Pati<br>Prever                    | dion<br>cinq<br>ent<br>ntion        | Resident self ev | aluation   |           |           |         | 3/13/2013     | 3/13/2013  |   |

### **Additional Resource**

Visit the help page and view these recommended help videos

| 😭 Home   | e Residents >                                                                                                    | Schedules >                                                          | Evaluations                                  | Reports    | Help   |  |  |  |
|----------|----------------------------------------------------------------------------------------------------|----------------------------------------------------------------------|----------------------------------------------|------------|--------|--|--|--|
| Search R | lesources                                                                                                    |                                                                      |                                              |            |        |  |  |  |
| progr    | am director                                                                                                    |                                                                      |                                              |            | Search |  |  |  |
|          | Overview for Program Directors<br>This tutorial provides a brief overview of the functionality available<br>to Program Directors. |                                                                      |                                              |            |        |  |  |  |
| VID      | <u>Work Hour Reviews</u><br>This tutorial reviews the work hour reviews submitted by the<br>Program Director.                     |                                                                      |                                              |            |        |  |  |  |
| VID      | Program Director and M<br>Reivew of how to assig<br>Program Directors and<br>as mentors.                                          | <u>Mentor Access</u><br>n faculty as Progran<br>a mentor. Also revie | n Director, Associate<br>ws adding other Fac | e<br>culty |        |  |  |  |

### **GME** Contacts

https://med.stanford.edu/gme/gme\_team.html

Feel free to contact us!

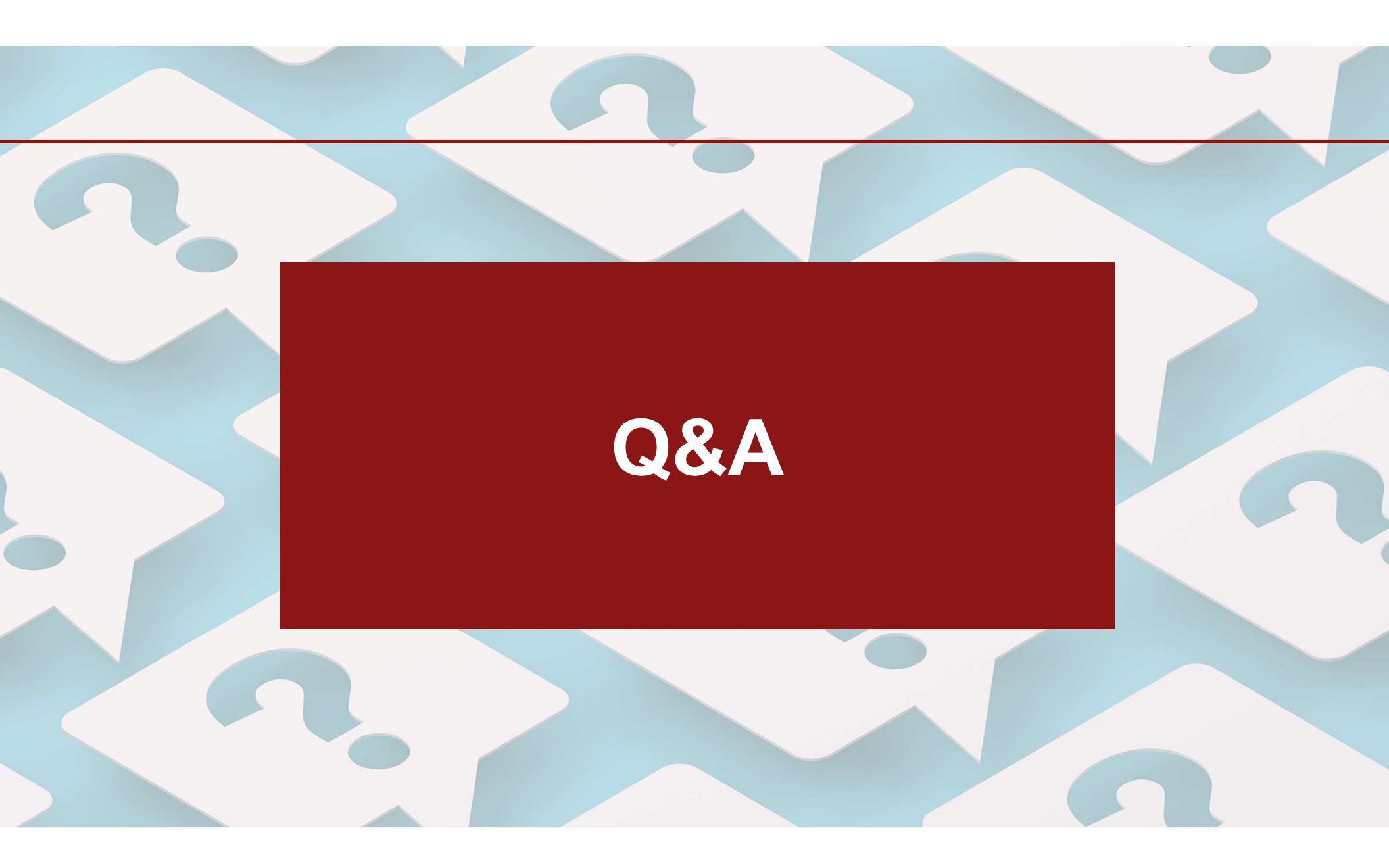